# Lynda.com

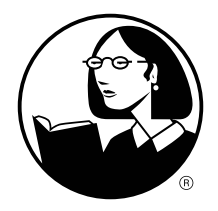

Lynda.com includes video tutorial courses taught by industry experts on topics such as technology, project management, business, marketing, interview preparation, public speaking, and more. Lynda.com allows you to create playlists, take notes, and practice your skills using exercise files. Lynda.com also allows you to link your certificates and history to your social media accounts.

# Lynda.com online

- Select Lynda.com on the E-Library menu under Resources at halifaxpubliclibraries.ca
- Enter your Library Card Number and your PIN (the last 4 digits of your phone number).
- 3. If you have never used Lynda.com before, select **No, I've never had an account**.
- Create your profile by filling in the fields and select Save.

### Lynda.com app

- Install the app from your device's app store. The app is available for iOS, Android, Windows, Desktop, and Roku/Apple TV devices.
- 2. Click Already a member?
- Click the Organization tab. Find the Web Portal section and enter Halifax Public Libraries organization's URL: halifax.ca.
- Enter your library card barcode number and PIN (the last 4 digits of your phone number) and accept the Terms of Service.

Note: Exercise files, notes, transcripts, and bookmarks are not currently available on the app.

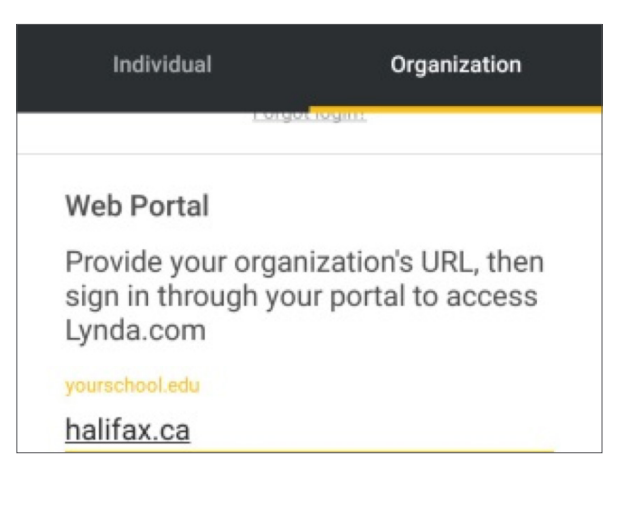

# Searching

- Use the search box to find keywords from the course material and select from topic headings.
- After you complete a search, advanced filtering options will be displayed to help you narrow down the course results by category, vendor, software, and author.

# Need help?

- For Lynda.com help, please visit the Support site: https://www.linkedin.com/help/lynda
- Visit or call your local Library branch: www.halifaxpubliclibraries.ca/locations

This work is licensed under an Attribution-Noncommercial-Share Alike 2.5 license. You may share and adapt it for non-commercial use if the original is cited. (<u>http://creativecommons.org/licenses/by-nc-sa/2.5/ca/</u>)

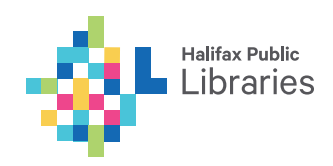